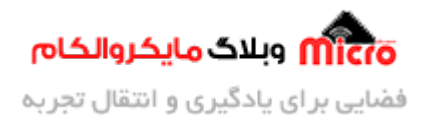

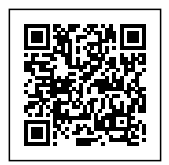

# راه اندازی ماژول RFID مدل RC522 با آردوینو

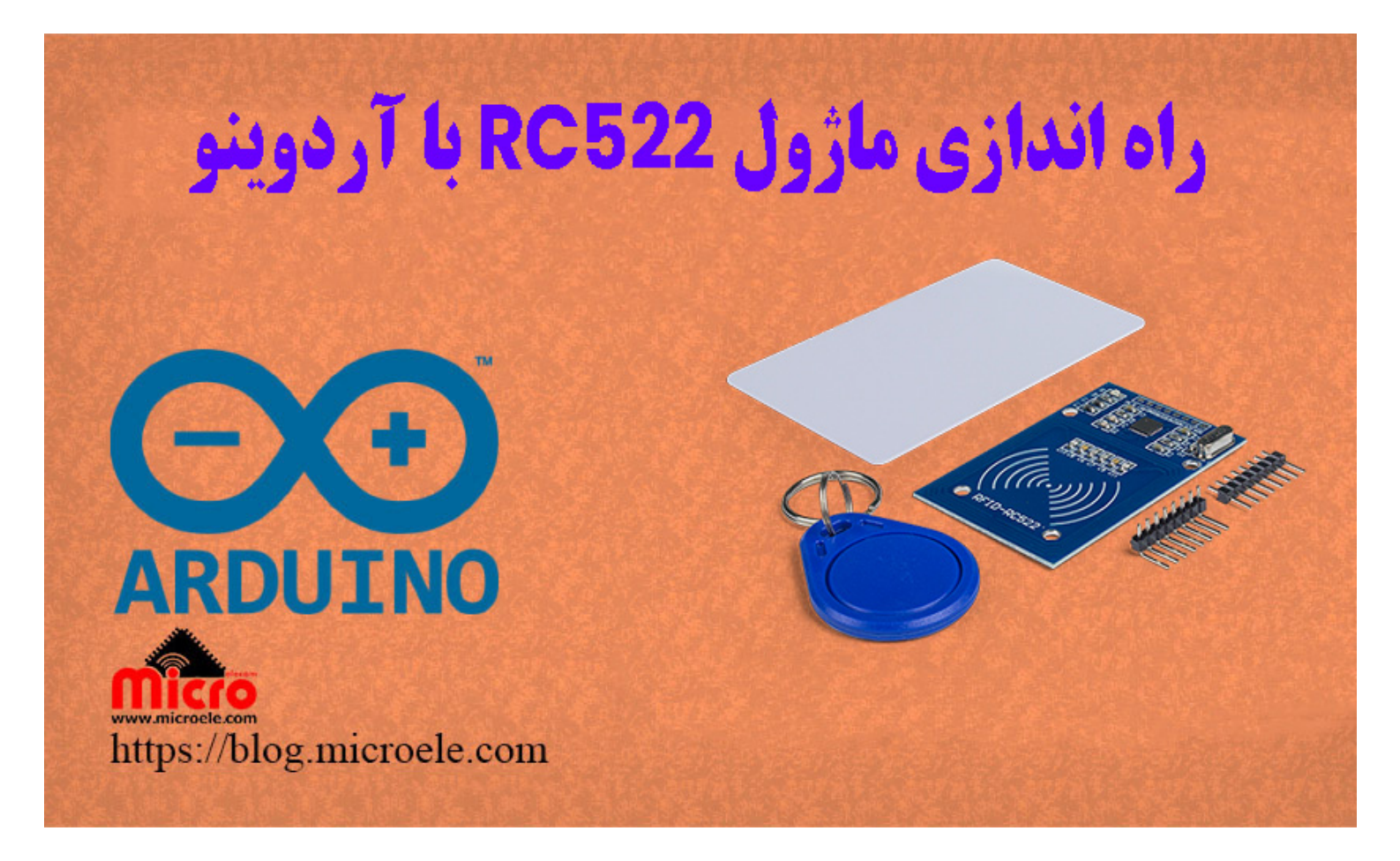

تاریخ انتشار ۳۰ تیر, ۱۴۰۰ توسط محمد جواد رشیدیانفر

سلام به همه مایکروالکامی ها. در مطالب قبل<u>ی نحوه راه اندازی ماژول 19-EM</u> در <u>2 قسمت</u> بررسی شد. در این مطلب قراره ماژول RFID ریدر (Reader) مایفر RC522 را بررسی و راه اندازی کنیم. پس با من تا انتهای مطلب همراه باشید. همچنین شما میتونید سایر مطالب من رو از <u>این قسمت</u> مطالعه کنید.

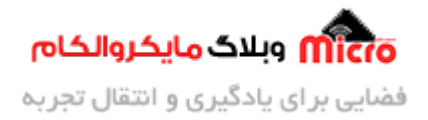

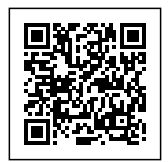

## RFID چیست؟

RFID به معنی بازشناسی با امواج رادیویی و مخفف عبارت Radio Frequency Identification میباشد. مورد استفاده ماژول های RFID را به وفور در رختکن و کمد ورزشگاه، استخر، خانه هوشمند، سیستم حضور و غیاب

و… دیده اید. سیستم RFID از دو بخش با نام های گیرنده یا ریدر و تگ تشکیل شده است. علاوه بر این آنتن هم نیز داخل این دسته بندی قرار دادر. در واقع ریدر یا کدخوان همان ماژول های RFID Reader/Writer میباشد.

در تصویر زیر اجزای یک سیستم مبتنی بر RFID را مشاهده میکنید.

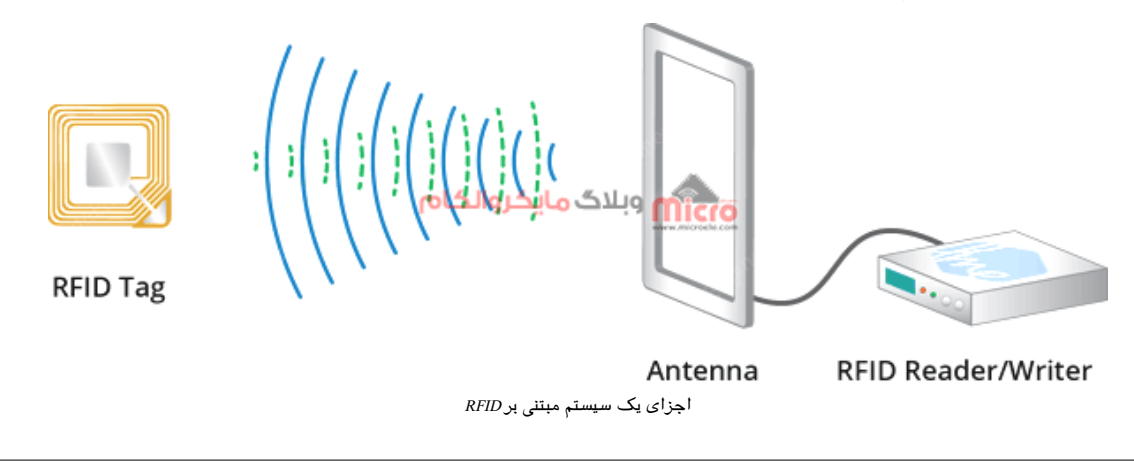

## آشنایی با ساختار کارت Mifare

کارت های مایفر دارای حافظه داخلی 1 کیلوبایت میباشند. در کارت های نوع مایفر، حافظه داخلی به 16 بخش یا سکتور تقسیم میشود. همچنین هر سکتور نیز به 4 بخش کوچکتر بنام بلوک تقسیم بندی خواهد شد. از آنجا که حافظه داخلی کارت های مایفر 1 کیلوبایت و از نوع EEPROM میباشند، هر سکتور به 64 بایت و هر بلوک به 16 بایت تقسیم بندی میشود.

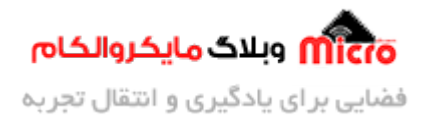

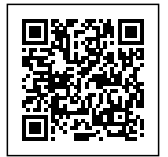

| Sector 0  | Block 0<br>Manufacturer block | Block 1       | Block 2  | Block 3  |
|-----------|-------------------------------|---------------|----------|----------|
| Sector 1  | Block 4                       | Block 5       | Block 6  | Block 7  |
| Sector 2  | Block 8 العام                 | وبلاگ ماکروال | Block 10 | Block 11 |
| Sector    | Block                         | Block         | Block    | Block    |
| Sector 15 | Block 60                      | Block 61      | Block 62 | Block 63 |

تقسیم بندی حافظه داخلی مارت های RFID نوع مایفر

در بلوک صفر از سکتور صفر اطلاعات کارخانه سازنده و شناسه یا همان UID اختصاصی کارت ذخیره شده است. این بلوک فقط قابل خواندن است و قابل تغییر نمیباشد. در کارت های مایفر کلاسیک، 7 بایت اول مشخص کننده شناسه اختصاصی کارت(UID) و مابقی نشان دهدهکارخانه سازنده میباشد.

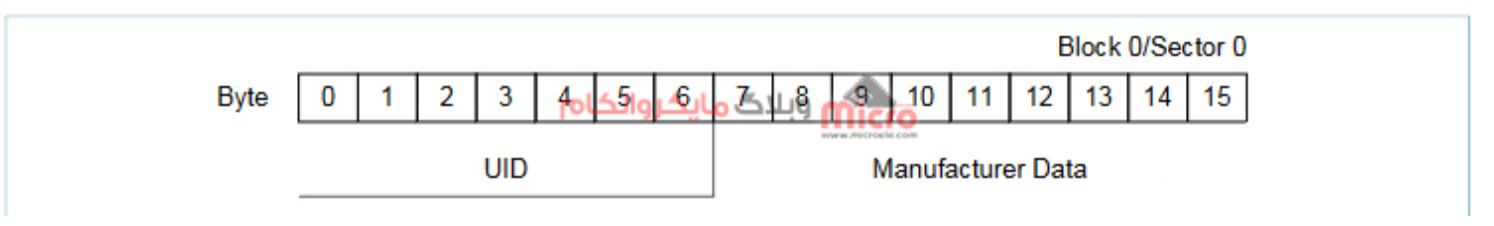

ساختار داخلی بلوک و سکتور صفر ام کارت*RFID* نوع مایفر

## امنیت کارت های RFID نوع مایفر

همانطور که گفته شد هر سکتور دارای 4 بلوک میباشد. بلوک آخر از هر سکتور برای ذخیره و نگهداری کلید های امنیتی استفاده میشود. پس به این شکل هر سکتور دارای 2 کلید امنیتی (A و B) بوده که توسط بیت های Access در سکتور آخر قابل برنامه ریزی میباشد. مثلا اینطور که یک سکتور فقط قابل نوشتن، قابل خواندن و... باشد. 3 بلوک دیگر هر سکتو برای ذخیره اطلاعات کاربر است.

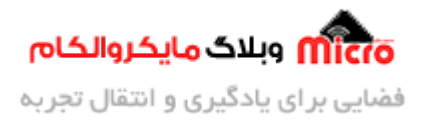

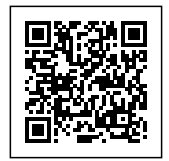

| Sector | Block | 0 | 1  | 2    | 3   | 4    | 5    | 6   | 7    | 8     | 9  | 10 | 11 | 12 | 13 | 14 | 15 |
|--------|-------|---|----|------|-----|------|------|-----|------|-------|----|----|----|----|----|----|----|
| 15     | 3     |   |    | Ke   | y A |      |      | A   | cces | is Bi | ts |    |    | Ke | yВ |    |    |
|        | 2     |   | مل | والك | يكر | له ک | بلاك | 9 0 | lic  | o     |    |    |    |    |    |    |    |
|        | 1     |   |    |      |     |      |      |     |      | e.com |    |    |    |    |    |    |    |
|        | 0     |   |    |      |     |      |      |     |      |       |    |    |    |    |    |    |    |

کلید های امنیتی هر سکتور از کارت های RFID نوع مایفر

طبق مسائل رمزنگاری برای رمزگشایی یا دیکد کردن، اگر کلید رمزنگاری را داشته باشیم براحتی عملیات رمرزگشایی انجام خواهد شد. پس کلید دارای اهمیت زیاد است و باید حفظ شود. از آنجا که هر سکتور دارای 2 کلید امنیتی میباشد، به این صورت هر کارت با توجه به داشتن 16 سکتور، دارای 32 کلید امنیتی میباشد. هر کلید دارای 6 بایت (48 بیت) است. پس میتوان گفت تعداد حالات هر کلید 2 به توان 48 یعنی 281474976710656 حالت خواهد بود.

این تعداد حالات خیلی زیاد است. پس برای هک کردن این نوع کارت (مایفر کلاسیک) به زمان خیلی زیادی نیاز میباشد. فرض کنید هر 10 هزار حالت را در مدت 1 ثانیه انجام شود. با این وجود برای پیدا کردن تعداد حالات یک کلید به زمان 1000/10656/10656 یا 892 ای 28147497671.0656 ثانیه یا تقریبا 28147497671 که معادل 892 سال است برای **هر سکتور** نیاز میباشد.!!!

## ما ژول RC522

ماژول RC522 از تراشه MFRC522 بهره گرفته است. علاوه بر قابلیت خواندن اطلاعات تگ یا کارت های RFID، قابلیت رایت کردن یا نوشتن روی آن نیز در این ماژول وجود دارد. با این قابلیت شما میتونید اطلاعات مورد نیاز خودتون رو روی تگ نیز رایت کنید. پروتکل ارتباطی این ماژل SPI میباشد. پس برای راه اندازی این پروتکل نیاز به 4 پایه هست. علاوه بر این، پروتکل های I2C و UART نیز توسط این تراشه پشتیبانی میشوند. فرکانس این ماژول I3.56MHz هست و از تگ و کارت های مایفر پشتیبانی میکند. علاوه بر این روی ماژول یک پایه وقفه به نام IRQ نیز وجود دارد.

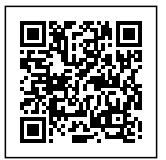

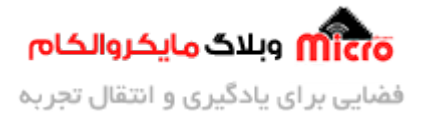

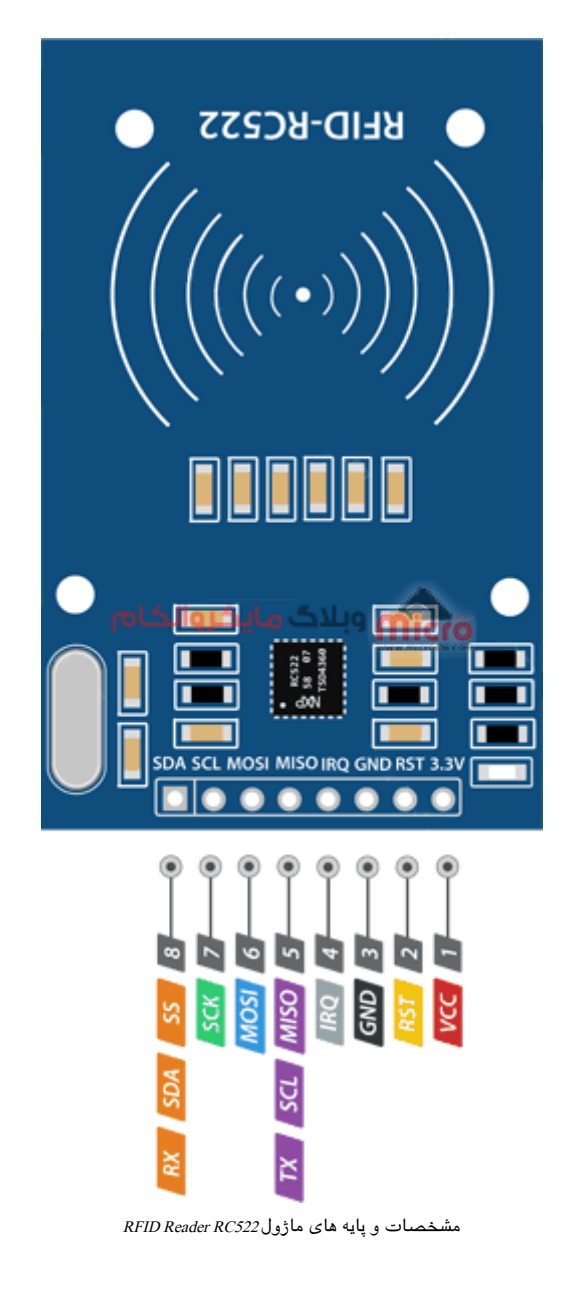

#### مشخصات ما ژول RC522

| SPI/I2C/UART | پروتکل های ارتباطی |
|--------------|--------------------|
| 13.56MHz     | فرکانس             |

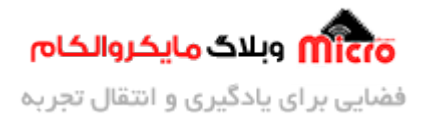

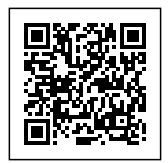

| 3.3V    | تغذيه ماژول     |
|---------|-----------------|
| 13-26mA | جريان مورد نياز |

## قطعات مورد نیاز

- <u>آردوینو</u>
- <u>ماژول RC522</u>
- <u>تگ یا کارت مایفر</u>
  - <u>برد بورد</u>
  - <u>سیم برد بوردی</u>
    - <u>LED</u> •

## شماتیک راه اندازی RC522

برای اتصال و راه اندازی ماژول با استفاده از SPI از شماتیک زیر استفاده کنید.

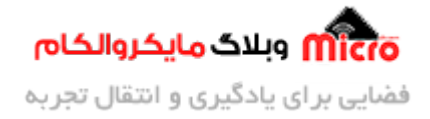

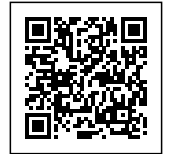

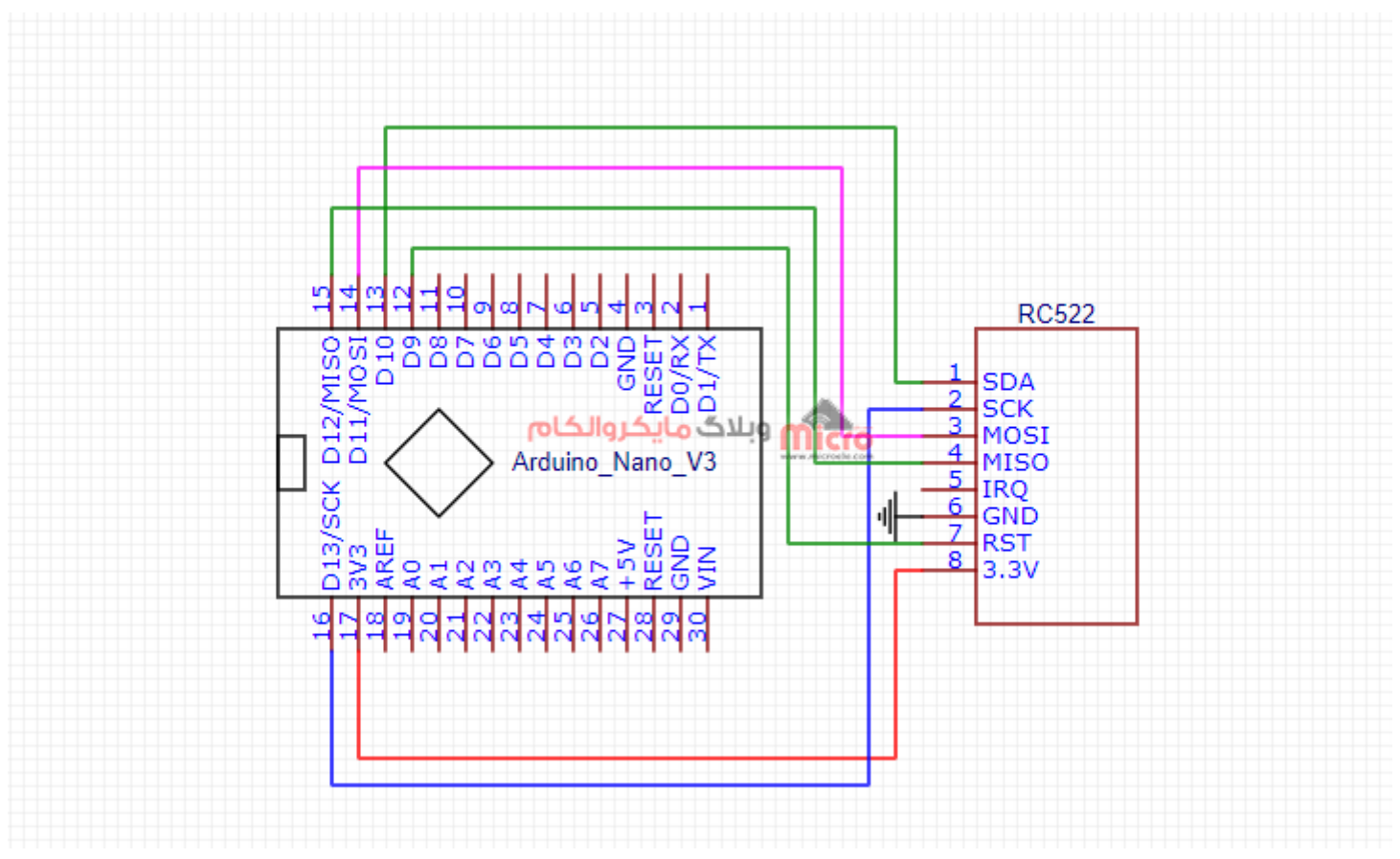

شماتیک راہ اندازی ماڑول RC522

## پین های پروتکل SPI آردوینو های UNO و Nano:

| MOSI 11<br>MISO 12 | SDA  | 10 |
|--------------------|------|----|
| MISO 12            | MOSI | 11 |
| 2 CTT 10           | MISO | 12 |
| SCK 13             | SCK  | 13 |

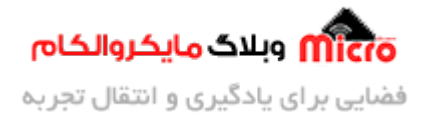

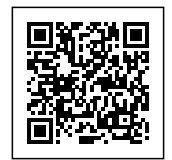

## نصب كتابخانه مخصوص RC522

ابتدا از طریق <u>این لینک</u> کتابخانه RC522 را دانلود کنید. و از مسیر زیر این کتابخانه را نصب کنید. بعد از نصب نرم افزار را بسته و مجددا باز کنید و بعد از آن به سراغ برنامه نویسی خواهیم رفت.

#### Sketch > Include Library > Add .ZIP Library

#### برنامه نویسی

برای خواندن کامل اطلاعات کارت یا تگ مایفر، برنامه زیر را برروی آردوینو خود آپلود کنید. سپس سریال ماینتور را باز کرده و کد های تگ خود را مشاهده کنید. این کد از مسیر زیر نیز قابل دسترس هست. البته باید کتابخانه را نصب کنید.

| <pre>#include <spi.h> #include <mfrc522.h></mfrc522.h></spi.h></pre>    |                                             |  |  |  |  |  |  |
|-------------------------------------------------------------------------|---------------------------------------------|--|--|--|--|--|--|
| constexpr uint8_t RST_PIN = 9;<br>layout above                          | <pre>// Configurable, see typical pin</pre> |  |  |  |  |  |  |
| <pre>constexpr uint8_t SS_PIN = 10;</pre>                               | <pre>// Configurable, see typical pin</pre> |  |  |  |  |  |  |
| layout above                                                            |                                             |  |  |  |  |  |  |
| <pre>MFRC522 mfrc522(SS_PIN, RST_PIN); // Create MFRC522 instance</pre> |                                             |  |  |  |  |  |  |
| <pre>void setup() {</pre>                                               |                                             |  |  |  |  |  |  |
| <pre>Serial.begin(9600); //</pre>                                       | ' Initialize serial communications with the |  |  |  |  |  |  |
| PC                                                                      |                                             |  |  |  |  |  |  |
| while (!Serial); //                                                     | ' Do nothing if no serial port is opened    |  |  |  |  |  |  |
| (added for Arduinos based on ATMEGA32U4)                                |                                             |  |  |  |  |  |  |
| <pre>SPI.begin();</pre>                                                 | // Init SPI bus                             |  |  |  |  |  |  |

File > Examples > MFRC522 > DumpInfo

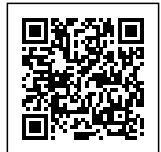

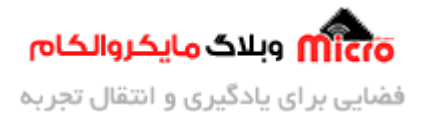

```
mfrc522.PCD_Init();
                              // Init MFRC522
    mfrc522.PCD_DumpVersionToSerial(); // Show details of PCD - MFRC522 Card
Reader details
    Serial.println(F("Scan PICC to see UID, SAK, type, and data blocks..."));
}
void loop() {
    // Look for new cards
    if ( ! mfrc522.PICC_IsNewCardPresent()) {
        return;
    }
    // Select one of the cards
    if ( ! mfrc522.PICC_ReadCardSerial()) {
        return;
    }
    // Dump debug info about the card; PICC_HaltA() is automatically called
    mfrc522.PICC_DumpToSerial(&(mfrc522.uid));
}
```

بعد از آپلود کد های بالا، مادامی که کارت RFID نزدیک ماژول باشد، اطلاعات کامل آن خوانده شده و روی سریال مانیتور نمایش داده خواهد شد. پس تا نمایش آخرین سکتور، کارت یا تگ را نزدیک ماژول نگاه دارید.

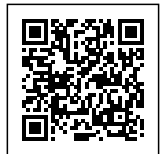

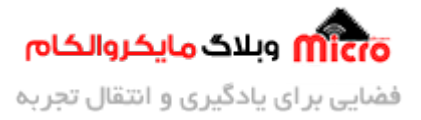

| <u></u> |         |             | COM3                                               | - 6 × |
|---------|---------|-------------|----------------------------------------------------|-------|
| 1       |         |             |                                                    | Send  |
| Card U  | ID: C6  | 68 B2 F6    |                                                    |       |
| Card SJ | AK: 08  |             |                                                    |       |
| PICC ty | ype: MI | FARE 1KB    |                                                    |       |
| Sector  | Block   | 0 1 2 3     | 4 5 6 7 8 9 10 11 12 13 14 15 AccessBits           |       |
| 15      | 63      | 00 00 00 00 | 00 00 FF 07 80 69 FF FF FF FF FF FF [ 0 0 1 ]      |       |
|         | 62      | 00 00 00 00 | [ 0 0 0 ] 00 00 00 00 00 00 00 00 00 00 0          |       |
|         | 61      | 00 00 00 00 | [ 0 0 0] 00 00 00 00 00 00 00 00 00 00 00          |       |
|         | 60      | 00 00 00 00 | [ 0 0 0] 00 00 00 00 00 00 00 00 00 00 00          |       |
| 14      | 59      | 00 00 00 00 | 00 00 FF 07 80 69 FF FF FF FF FF FF [ 0 0 1 ]      |       |
|         | 58      | 00 00 00 00 | [ 0 0 0 ] 00 00 00 00 00 00 00 00 00 00 0          |       |
|         | 57      | 00 00 00 00 | [ 0 0 0] 00 00 00 00 00 00 00 00 00 00 00          |       |
|         | 56      | 00 00 00 00 | [ 0 0 0] 00 00 00 00 00 00 00 00 00 00 00          |       |
| 13      | 55      | 00 00 00 00 | 00 00 FF 07 80 69 FF FF FF FF FF FF [ 0 0 1 ]      |       |
|         | 54      | 00 00 00 00 | [ 0 0 0 ] 00 00 00 00 00 00 00 00 00 00 0          |       |
|         | 53      | 00 00 00 00 | مىلىخەل 10 مەن مەن مەن مەن مەن مەن مەن مەن مەن مەن |       |
|         | 52      | 00 00 00 00 |                                                    |       |
| 12      | 51      | 00 00 00 00 | 00 00 FF 07 80 69 FF FF FF FF FF FF [ 0 0 1 ]      |       |
|         | 50      | 00 00 00 00 | [ 0 0 0] 00 00 00 00 00 00 00 00 00 00 00          |       |
|         | 49      | 00 00 00 00 | 0 00 00 00 00 00 00 00 00 00 00 00 00 0            |       |
|         | 48      | 00 00 00 00 | 0 00 00 00 00 00 00 00 00 00 00 00 00 0            |       |
| 11      | 47      | 00 00 00 00 | 00 00 FF 07 80 69 FF FF FF FF FF FF [ 0 0 1 ]      |       |
|         | 46      | 00 00 00 00 | [ 0 0 0] 00 00 00 00 00 00 00 00 00 00 00          |       |
|         | 45      | 00 00 00 00 | 0 00 00 00 00 00 00 00 00 00 00 00 00 0            |       |
|         | 44      | 00 00 00 00 | 0 00 00 00 00 00 00 00 00 00 00 00 00 0            |       |
| 10      | 43      | 00 00 00 00 | 00 00 FF 07 80 69 FF FF FF FF FF FF [ 0 0 1 ]      |       |
|         | 42      | 00 00 00 00 | 0 00 00 00 00 00 00 00 00 00 00 00 00 0            |       |
|         | 41      | 00 00 00 00 | 0 00 00 00 00 00 00 00 00 00 00 00 00 0            |       |
|         | 40      | 00 00 00 00 | 00 00 00 00 00 00 00 00 00 00 00 00 0 0            |       |
| 9       | 39      | 00 00 00 00 | 00 00 FF 07 80 69 FF FF FF FF FF FF [ 0 0 1 ]      |       |
|         | 38      | 00 00 00 00 | [ 0 0 0 ] 00 00 00 00 00 00 00 00 00 00 0          |       |
|         | 37      | 00 00 00 00 |                                                    | ~     |

نمایش و خواندن اطلاعات داخلی کارت*RFID* مایفر

برای ساخت یک سیستم کنترل تردد مانند قفل درب باز کن برقی میتوانید از برنامه زیر استفاده کنید. چنانچه کارتی که نزدیک ماژول میشود با UID تعریف شده در برنامه برابر باشد LED متصل به پایه 2 به مدت 500ms روشن خواهد شد. میتوانید با در نظر گرفتن تمهیدات لازم و درایور لازم بجای آن قفل برقی خود را متصل کنید.

```
#include <SPI.h>
#include <MFRC522.h>
#define SDA_PIN 10
#define RST_PIN 9
MFRC522 mfrc522(SDA_PIN, RST_PIN);
void setup()
{
```

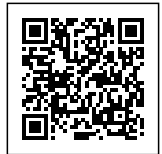

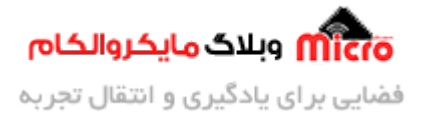

```
Serial.begin(9600);
  SPI.begin();
  MFRC522 MFRC522 آماده کردن // MFRC522
  Serial.println( "...کارت خود را نزدیک ماژول کنید., ");
  pinMode(2,OUTPUT);
}
void loop()
{
بررسی کارت جدید//
  if ( ! mfrc522.PICC_IsNewCardPresent())
  {
    return;
  }
انتخاب و خواندن کارت //
  if ( ! mfrc522.PICC_ReadCardSerial())
  {
    return;
  }
 كارت UID نمايش شناسه//
  Serial.print("UID tag :");
  String content = "";
  byte letter;
  for (byte i = 0; i < mfrc522.uid.size; i++)</pre>
  {
    Serial.print(mfrc522.uid.uidByte[i] < 0x10 ? " 0" : " ");</pre>
    Serial.print(mfrc522.uid.uidByte[i], HEX);
    content.concat(String(mfrc522.uid.uidByte[i] < 0x10 ? " 0" : " "));</pre>
    content.concat(String(mfrc522.uid.uidByte[i], HEX));
  }
  Serial.println();
  Serial.print("Message : ");
```

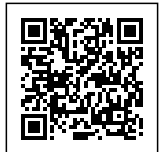

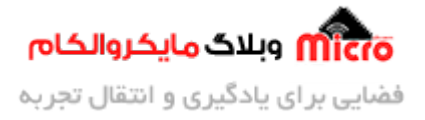

```
content.toUpperCase();
if (content.substring(1) == "C6 68 B2 F6") // سناس UID کارت خود را لینجا جایگزین کنید UID (
    Serial.println(" مورد تایید است");
    digitalWrite(2, HIGH);
    delay(500);
    digitalWrite(2, LOW);
}
else
{
    Serial.println(" کارت غیر مجاز ");
    delay(1000);
}
```

UID کارت خود را در خط زیر بین دابل کوتیشن ها جایگزین کنید.

if (content.substring(1) == "کارت خود") UID

مشاهده نتيحه

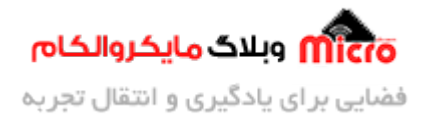

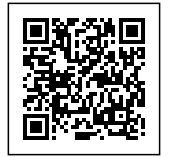

| <b>∞</b>                                                | COM3                                     |                |             | - 🗆 🗙          |
|---------------------------------------------------------|------------------------------------------|----------------|-------------|----------------|
| 1                                                       |                                          |                |             | Send           |
| کارت خود را نزدیک ماژول کنید.<br>UID tag : C6 68 B2 F6  |                                          |                |             | ^              |
| Message : کارت مورد تایید است.<br>UID tag : D3 3D 27 83 |                                          |                |             |                |
| کارت غیر مجاز : Message                                 |                                          |                |             |                |
|                                                         | میکروالکام                               |                |             |                |
| Autoscroll Show timestamp                               | ing warmed, the disponenties to be ready | Both NL & CR 🗸 | 9600 baud 🗸 | ✓ Clear output |

مشاهده نتیجه خواندن و مقایسه کارت FRID

# نتيجه گيرى

در این مطلب به بررسی تخصصی کارت های مایفر کلاسیک و نحوه راه اندازی و استفاده از ماژول RC522 پرداخته شد. همچنین نحوه خواندن اطلاعات کامل کارت های مایفر نیز مورد بررسی قرار گرفت.

امیدوارم از این آموزش کمال بهره را برده باشید. در صورتی که هرگونه نظر یا سوال داشتید درباره این آموزش لطفا اون رو در انتهای همین صفحه در قسمت دیدگاه ها قرار بدید. در کوتاه ترین زمان ممکن به اون ها پاسخ خواهم داد. اگر این مطلب براتون مفید بود، اون رو حتما به اشتراک بگذارید. همینطور میتونید این آموزش را پس از اجرای عملی توی اینستاگرام با هشتگ microelecom# به اشتراک بگذارید و پیچ مایکروالکام (microelecom@) رو هم منشن کنید.